# マイページへの初期ログインおよび会費の支払い方法の選択 マニュアル

## ①マイページへ遷移

URL: https://chemistry.shikuminet.jp/login/

## ②ログイン

|                                                                                                    | <b>○ Shikuminet</b><br>Membership Support System  |
|----------------------------------------------------------------------------------------------------|---------------------------------------------------|
| <b>会員ログイン</b><br>アカウント<br>(会員番号)<br>パスワード                                                                                                    |                                                   |
| 2024/6/12以前からの会員の方は、初回ログインの際に従来使用していたパス<br>ワードの末尾に「csj2024」を追加してご入力ください。<br>アカウント(会員番号)を忘れた方は <u>こちら</u><br>パスワードを忘れた方は <u>こちら</u><br>*マイページの利用は各種規約等への同意が必要になります<br>マイページへログインすることにより、以下の規約等へ同意したものとみなします | アカウント(会員番号)、パスワードを<br>入力して、「ログイン」ボタンを押して<br>ください。 |
| 公益社団法人日本化学会<br><u>会員規約</u><br>個人情報保護方針<br><u>シクミネット利用規約</u><br>個人情報の取扱いに関する回意事項                                                                                                    |                                                   |

#### ③登録情報のご確認・変更

| <ul> <li>Shikumi</li> <li>移行された会員情報のご確認および最新情報のご登録をお願いいたします。必須項目は、テキストエリアが青く囲まれています。主な必須項目:パスワード、秘密の質問、など</li> <li>登録完了後、最下部にある「次へ」ボタンを押してください。</li> </ul> |                    |       |  |  |
|----------------------------------------------------------------------------------------------------|--------------------|-------|--|--|
| 移行された会員情報をご確認の上、必要事項の入力をお願いします。                                                                                                    |                    |       |  |  |
| ご登録情報                                                                                                    |                    |       |  |  |
| 会員番号 (アカウント)                                                                                                    | 2210717400         |       |  |  |
| 名前 必須                                                                                                    | 化学                 | 太郎    |  |  |
| 名前(カナ) 必須                                                                                                    | カガク                | タロウ   |  |  |
| 名前(ローマ字) 必須                                                                                                    | KAGAKU             | TARO  |  |  |
| 团体                                                                                                    | 公益社団法人日本化学会        | •     |  |  |
| 必須                                                                                                    | 関東支部               | •     |  |  |
| 会員種別 必須                                                                                                    | 永年会員               | 登録済み・ |  |  |
| 生年月日 必須                                                                                                    | 1950 ▼ 年 10 ▼ 月 10 | ▼ 日   |  |  |
|                                                                                                    | <b>次</b> へ         |       |  |  |

|                                                                   | 更新内容をご確認くださ<br>下記内容で更新いたします                                  | い。<br>すか。                      |  |
|-------------------------------------------------------------------|--------------------------------------------------------------|--------------------------------|--|
|                                                                   |                                                              |                                |  |
| ご登録情報                                                             |                                                              | 修正する                           |  |
| 更新内容をご確認いただき                                                      | 、内容に誤りがなければ                                                  |                                |  |
| 最下部にある「更新」ボタ                                                      | ンを押してください。                                                   |                                |  |
| <b>F I I I I I I I</b>                                            |                                                              |                                |  |
| 【初期ログイン完了です】                                                      | 引き続き、お支払い方法の                                                 | のご選択をお願いいたします。                 |  |
| 【初期ログイン完了です】                                                      | 引き続き、お支払い方法の                                                 | のご選択をお願いいたします。                 |  |
| 【初期ログイン完了です】<br>                                                  | 引き続き、お支払い方法(<br>                                             | のご選択をお願いいたします。<br>             |  |
| 【初期ログイン完了です】                                                      | 引き続き、お支払い方法(<br>公益社団法人日本化学:<br>関東支部                          | のご選択をお願いいたします。<br><sup></sup>  |  |
| 【初期ログイン完了です】<br><sup>団体</sup><br><sub>会員号</sub>                   | 引き続き、お支払い方法<br>公益社団法人日本化学:<br>関東支部<br>(3) 個人正会員              | のご選択をお願いいたします。<br>             |  |
| 【初期ログイン完了です】<br><sup>団体</sup><br><sub>合員署</sub><br><sub>スデ</sub>  | 引き続き、お支払い方法<br>公益社団法人日本化学:<br>関東支部<br>(個人正会員<br>- 22、 登録済み   | のご選択をお願いいたします。<br>             |  |
| 【初期ログイン完了です】<br><sup>団体</sup><br><sub>2,7-</sub>                  | 引き続き、お支払い方法<br>公益社団法人日本化学:<br>関東支部<br>(3) 個人正会員<br>- タス 登録済み | のご選択をお願いいたします。<br>☆            |  |
| 【初期ログイン完了です】<br><sup>団体</sup><br><sub>会員報</sub><br><sub>スデー</sub> | 引き続き、お支払い方法<br>公益社団法人日本化学:<br>関東支部                           | のご選択をお願いいたします。<br><sup>余</sup> |  |

#### ⑤お支払い方法のご登録-1

| A | イベント情報                                          | イベント                  | 申込履歴                                           | ご請求情報                                                                                 |                                 |                |
|---|-------------------------------------------------|-----------------------|------------------------------------------------|---------------------------------------------------------------------------------------|---------------------------------|----------------|
|   | 会員情報の登録が完了しました。 続いて<br>お支払い                     | な支払い方法の登録をお願<br>方法の登録 | 「お支払いた<br>※画面にこの<br>ではございま<br>①画面右上に<br>②表示される | 「法の登録」ボタンを押してく<br>)ボタンが表示されていない場<br>こすが、下記をお願いします。<br>こある人型のアイコンをクリッ<br>シニュー「決済方法の確認・ | ください。<br>湯合は、お手<br>ック<br>・変更」を選 | 上<br>手数<br>選択。 |
|   | ※メニューに表示されない場合は、会費の請求はあ<br>せんので、お支払い方法の選択は不要です。 |                       |                                                | つ請求はあり<br>け。                                                                          | りま                              |                |

<u>⑥お支払い方法のご登録-2</u>

お支払い方法は、一旦、「コンビニエンスストア」をご選択のうえ、最下部にある「完了」ボタンを押してください。 【お支払い方法の登録完了です。】

引き続き、マイページトップ画面の右上にある「ご請求情報」より、会費のお支払いをお願いいたします。

| お支払方法選択                     |                  |  |  |
|-----------------------------|------------------|--|--|
| お支払方法をご選択のうえ[完了]ボタンを押してください |                  |  |  |
|                             | ○ クレジットカード(継続決済) |  |  |
|                             | ○ □座振替 (継続決済)    |  |  |
| $\langle$                   | 0 37422727       |  |  |
|                             | O Pay-easy       |  |  |
|                             | 完了               |  |  |